# ENVIO DE ARQUIVOS PARA O DJE Alteração na forma de envio

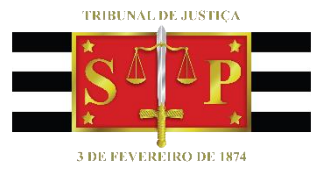

(Atualizado em 30/06/2020)

SGP 6 – Diretoria de Capacitação, Desenvolvimento de Talentos, Estenotipia e Novos Projetos

## SUMÁRIO

| CONTEXTO                                     | 3 |
|----------------------------------------------|---|
|                                              |   |
| RETRANCA E ACESSO AO SISTEMA DE ENVIO AO DJE | 4 |
| ENVIO DE ARQUIVOS AO DJE                     | 5 |
| Confirmação do envio de publicação           | 6 |
| Substituição de arguivos enviados            | 6 |
|                                              | _ |
| CREDITOS                                     | 6 |

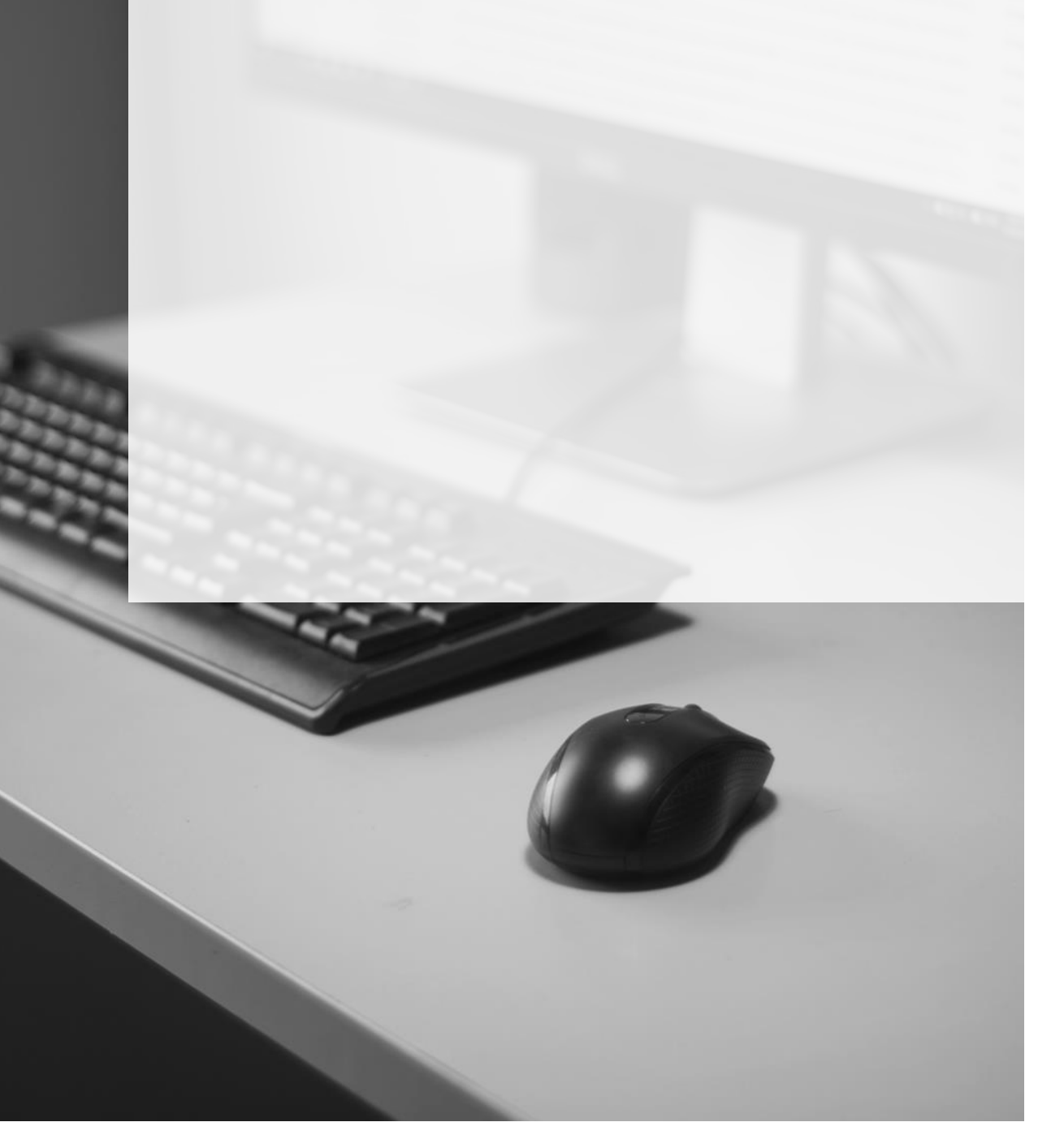

### **CONTEXTO**

Foram introduzidas atualizações no envio de arquivos para publicação no Diário da Justiça Eletrônico (DJE), todavia, essas alterações não atingiram o sistema SAJ, cujas laudas a serem publicadas e geração da retranca continuam sendo feitas por meio das relações na tela de **"Configuração de Intimação de Advogado"**:

| 🚍 Configuração da Intimação de Advogados                 |                                                           |
|----------------------------------------------------------|-----------------------------------------------------------|
| ara :<br>2 Vara Única Q.                                 | Belação :         Quantidade de processos na relação: 003 |
| Processos a publicar Configuração Finalgação             |                                                           |
| Informações para o cabeçalho da relação                  |                                                           |
| 41121 George Luiz Alves Mendonça                         | 🔍 🗆 Listar todos                                          |
| Escrivão :<br>[32975] Rafael Mota de Lima (SGP 6 - TJSP) | 🔍 🗌 Listar todos                                          |
| Movimentação a ser lançada ao finalizar o edital         |                                                           |
| Tipo de movimentação :                                   |                                                           |
|                                                          | Q                                                         |
| Local físico :                                           |                                                           |
| Complemento -                                            |                                                           |
| comprehensio .                                           | T.                                                        |
|                                                          |                                                           |
|                                                          |                                                           |
|                                                          |                                                           |
|                                                          |                                                           |
| Arquivo de destino :                                     |                                                           |
| Finglizar Cestidão de emissão C:\3DHBN.000               | <u>G</u> erar arquivo                                     |
| 🖻 Saluar 🚽 Limoar 🚓 Belatório 🔏 Visualizar 📽 Configura   | Fachar                                                    |

#### Importante

No sistema SAJ, as relações de publicação gerarão as laudas das intimações e editais referentes a processos com advogados cadastrados nos autos. Os editais de processos sem advogados nos autos deverão ser copiados e colados no editor de texto do computador e salvos com extensão ".txt". Com a retranca inserida, excluir a extensão ".txt".

\_\_\_\_\_

### RETRANCA E ACESSO AO SISTEMA DE ENVIO AO DJE

A atualização do sistema de envio de publicação ao DJE também não alterou o formato atual das retrancas das unidades judiciais.

O arquivo será nomeado no formato:

#### CÓDIGO DA RETRANCA + EXTENSÃO NUMÉRICA DE TRÊS DÍGITOS

(variável conforme a unidade judicial e o tipo de encaminhamento – intimação ou edital)

(no intervalo de 000 a 999) Exemplo de retranca: **2IQACM.001** e **2IQACM.002**.

Para acessar o sistema de envio das retrancas, digitar no navegador de internet o

#### endereço: www.dje-online.tj.sp.gov.br/dje:

| 🔇 www.dje-online.tj.sp.gov.br/c                                  | čje/ x +                                                                                                    | - 0 ×   |  |  |  |  |  |  |  |
|------------------------------------------------------------------|----------------------------------------------------------------------------------------------------|---------|--|--|--|--|--|--|--|
| $\leftrightarrow$ $\rightarrow$ C (i) Não segu                   | uro   dje-online.tj.sp.gov.br/dje/ 😒 📕 🖻                                                                                                    | 🗴 🗊 🚺 E |  |  |  |  |  |  |  |
| Apps VOLTAR A TER AC                                             | CE 🚍 Documentos Googi 📀 DARF MARLY 📑 darf marly 2 🦉 DJE - TJSP 🔅 Portal VDI  Fernando 🧖 Acróstico - O que é 🛞 Megaman 9: Fraqu                                                                                                    | *       |  |  |  |  |  |  |  |
| Tribunal de Justiça d                                            | do Estado de São Paulo                                                                                                    |         |  |  |  |  |  |  |  |
| Menu 😼 🐮<br>Diário da Justica 🔍                                  | > Identificação                                                                                                    | â ?     |  |  |  |  |  |  |  |
| <ul> <li>Login</li> <li>Consultar o Diário da Justiça</li> </ul> |                                                                                                    |         |  |  |  |  |  |  |  |
|                                                                  | AVISO IMPORTANTE                                                                                                    |         |  |  |  |  |  |  |  |
|                                                                  | Solicitamos aos publicadores que verifiquem sempre os arquivos antes de envíá-los para o Diário de Justiça Eletrônico. A responsabilidade pelo conteúdo do<br>material remetido à publicação é da unidade que o produziu. (Provimento 1º 1321/2007, Art. 7º) |         |  |  |  |  |  |  |  |
|                                                                  |                                                                                                    |         |  |  |  |  |  |  |  |
|                                                                  | Senha:<br>Enviar                                                                                                    |         |  |  |  |  |  |  |  |

Preencher na tela de identificação (*Login*) o usuário e a senha. Após o acesso, clicar em **Enviar Arquivos.** 

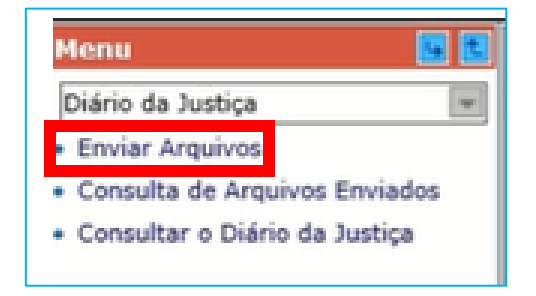

### **ENVIO DE ARQUIVOS AO DJE**

Com a atualização, a forma de envio dos arquivos para o encaminhamento ao DJE poderá ser feita:

- Acionando-se o botão
   selecionar arquivos..., permitindo a adição e seleção do arquivo da retranca salvo no computador ou pasta compartilhada;
- Por meio da <u>nova função</u> de clicar sobre o arquivo da retranca, segurar, arrastar e soltar na área com a expressão "Arraste e solte os arquivos aqui";

| Tibural de Justiça do                                                                                                    | stado de Silo Poulo | 2000 I. HVEL 000                 |
|----------------------------------------------------------------------------------------------------|---------------------|----------------------------------|
| Interna (a Lança<br>Datin da Zuença<br>a Enviar Argunos<br>e Consulta da Argunos<br>e Consulta da Argunos<br>e Consulta da Luença | Enviar Arquivos     |                                  |
| a:                                                                                                    |                     | Inside MOUDAMEDA Wester 1.2.21-9 |

O sistema apresentará o **Caderno** e o **Local da Publicação** do conteúdo conforme a retranca do arquivo:

| Selecionar arquivos |                                                           |               |   |
|---------------------|-----------------------------------------------------------|---------------|---|
| 3DFTW.000.(2 KB)    | cademo 4 - Judicial - 1ª Instância - Interior - Parte I 🔹 | 1ª Vara Cível | • |
|                     |                                                           |               |   |

Inserido um arquivo equivocado, como por exemplo uma retranca a ser publicada em data futura, pode-se clicar no ícone para sua exclusão.

Se a retranca não estiver habilitada ao usuário responsável pela publicação (Exemplo: encaminhando uma retranca de outra unidade judiciária), o sistema alertará com a frase: **"Você não tem permissão para publicar nesse local de publicação"**.

Após o primeiro arquivo inserido, será possível a inclusão de outros arquivos com retrancas a serem publicadas. Ao final, clicar em **"ENVIAR"**.

#### Confirmação do envio de publicação

Acionado o botão **ENVIAR**, o sistema apresentará a tela de **CONFIRMAÇÃO** de envio. Ali será possível visualizar o arquivo de retranca encaminhado, bem como imprimir o recibo do envio.

| Estado de São Paulo                                                                                                    |          |                       |
|----------------------------------------------------------------------------------------------------|----------|-----------------------|
| Confirmação                                                                                                    |          |                       |
| Prezado(a) Natalie Gomes de Almeida (Softplan SP), todos os documentos foram recebidos com sucesso. Arquivos protocolados |          |                       |
| Arquivo                                                                                                    | Download | Recibo (PDDE)         |
| 30FTw.000                                                                                                    | 0        | 6                     |
| Arquinos: 1                                                                                                    |          | Enviar novos arquivos |

#### Substituição de arquivos enviados

Caso seja inserida um retranca com a extensão numérica com o mesmo número de outro arquivo já enviado, o sistema informará o ocorrido e indagará se o usuário deseja substituir o arquivo.

Em caso de confirmação, o sistema substituirá o arquivo anterior pelo novo inserido no sistema, assim como já ocorre atualmente no sistema.

| Tribunal de Justiça c                                                               | do Estado de São Paulo                     |               |                     |            |                   |         |             |         |          | <b>HIVEN</b> |   |
|-------------------------------------------------------------------------------------|--------------------------------------------|---------------|---------------------|------------|-------------------|---------|-------------|---------|----------|--------------|---|
| Mensa S                                                                             | Consulta de Arquiv                         | os Enviad     | os                  |            |                   |         | 6           |         |          |              |   |
| Enviar Arquivos     Consulta de Arquivos Enviados     Consultar o Diário da Justiça | Parâmetros da consulta                     |               |                     |            |                   |         |             |         |          |              |   |
|                                                                                     | Informe a data de envio:<br>De: 23/04/2020 | até: 23/04    | /2020 Pesquis       | sr         |                   |         |             |         |          |              |   |
|                                                                                     | Resultado da consulta                      |               |                     |            |                   |         |             |         |          |              |   |
|                                                                                     |                                            | Cancelar      | Data/hora de envio  | Matéria    | Tomonh            | o Recib | o Situação  | Usuário | Chave    |              |   |
|                                                                                     |                                            |               | 23/04/2020 18:28:33 | 21QACM.001 | з кв              | 18      | Substituido | ELAINEP | 35557-47 |              |   |
|                                                                                     |                                            |               | 23/04/2020 18:29:20 | 21Q4CM.001 | 3 КВ              | 1       | Enviado     | ELAINEP | 35557-48 |              |   |
|                                                                                     |                                            |               | 23/04/2020 18:29:58 | 21QACM.002 | зкв               | 伯       | Enviedo     | ELAINEP | 35557-49 |              |   |
|                                                                                     |                                            | Quantidade de | registros: 3        |            |                   |         |             |         |          |              |   |
|                                                                                     |                                            |               |                     |            | Cancelar Marcados |         |             |         |          |              |   |
|                                                                                     |                                            |               |                     |            |                   |         |             |         |          |              |   |
|                                                                                     |                                            |               |                     |            |                   |         |             |         |          |              | - |

### CRÉDITOS

 SGP 6 – Diretoria de Capacitação, Desenvolvimento de Talentos, Estenotipa e Novos Projetos

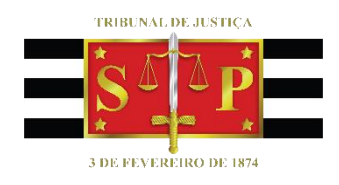